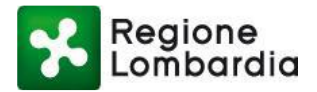

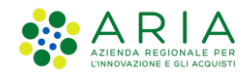

# Manuale Operativo Scrivanie EDILIZIA

# (CIL; CFL; SC. AG.; MOD. UNICO) PER I COMUNI

Revisione del Documento: 3 Data revisione: 16-09-2022

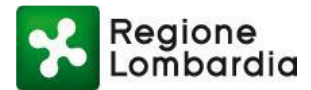

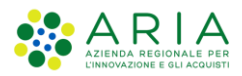

#### **INDICE DEI CONTENUTI**

#### Sommario

| 1. In | ntroduzione                                    | 4  |
|-------|------------------------------------------------|----|
| 1.1   | Scopo e campo di applicazione                  | 4  |
| 1.2   | Tipologia dei destinatari                      | 4  |
| 1.3   | Requisiti della postazione di lavoro           | 4  |
| 1.4   | Copyright                                      | 4  |
| 1.5   | Acronimi e definizioni                         | 4  |
| 1.6   | Formalismi utilizzati                          | 5  |
| 2. Ac | ccesso a Procedimenti                          | 6  |
| 2.1   | Obiettivi del capitolo                         | 6  |
| 2.2   | Accesso al portale                             | 6  |
| 3. Ac | ccesso al servizio                             | 9  |
| 3.1   | Obiettivi del capitolo                         | 9  |
| 3.2   | Accesso alle Scrivania dell'Edilizia           | 9  |
| 3.3   | Flusso delle pratiche Edilizie                 |    |
| 4. Fr | ront-end Scrivanie Edilizia                    | 13 |
| 4.1   | Ricerca Pratica mediante Filtri                | 14 |
| 4.2   | Funzioni: scarica pratica e pdf                | 15 |
| 4.3   | Fascicolo pratica                              | 15 |
| 5. Ge | estione delle pratiche – Funzioni di scrivania | 16 |
| 5.1   | Ricevimento pratica                            | 17 |
| 5.2   | Istruttoria di merito                          | 19 |
| 6. Fι | unzionalità TAB                                |    |
| 6.1   | Tab PRATICA                                    | 21 |
| 6.2   | Tab ALLEGATI                                   | 21 |
| 6.3   | Tab INTEGRAZIONI                               | 22 |
| 6.4   | Tab INTEGRAZIONI VOLONTARIE                    | 25 |
| 6.5   | Tab DOCUMENTI PROCEDIMENTO                     | 27 |
| 6.6   | Tab STORICO                                    |    |

### Indice delle figure

| Figura 1 - Assistenza e Manuali                                              | 7  |
|------------------------------------------------------------------------------|----|
| Figura 2 - Manuale registrazione e profilazione                              | 7  |
| Figura 3 - Pagina iniziale Procedimenti                                      | 8  |
| Figura 4 - Modalità di autenticazione                                        | 8  |
| Figura 5 - Elenco servizi connessi ad un determinato profilo di abilitazione | 9  |
| Figura 6 - Ricerca ambito Edilizia (1/2)                                     | 10 |
| Figura 7 - Ricerca ambito Edilizia (2/2)                                     | 10 |
| Figura 8 - Accesso al servizio                                               | 11 |
| Figura 9 - Lista profili                                                     | 11 |
| Figura 10 - Flusso di una pratica tipo COMUNICAZIONE                         | 12 |
| Figura 11 - Flusso di una pratica di tipo AUTORIZZAZIONE                     |    |
| Figura 12 - Front-end scrivania edilizia                                     | 13 |
| Figura 13 - Funzioni scarica pratica e PDF                                   | 15 |
| Figura 14 - Icona Fascicolo pratica                                          | 15 |
| Figura 15 - Esempio TAB fascicolo pratica                                    | 16 |

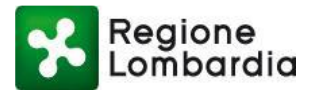

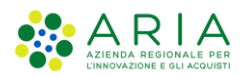

| Figura 16 - Funzione Ricevimento pratica               |    |
|--------------------------------------------------------|----|
| Figura 17 - Modulo ricevimento pratica                 |    |
| Figura 18 - Messaggio di ricevimento pratica           |    |
| Figura 19 - Funzione: Istruttoria di merito            |    |
| Figura 20 - Form Istruttoria di merito                 |    |
| Figura 21 - Tab PRATICA                                | 21 |
| Figura 22 - Tab ALLEGATI                               |    |
| Figura 23 - Tab INTEGRAZIONI                           |    |
| Figura 24 - Form richiesta integrazione                |    |
| Figura 25 - Protocollazione risposta integrazione      | 24 |
| Figura 26 - Form protocollazione risposta integrazione |    |
| Figura 27 - Richiesta conferma chiusura Integrazione   |    |
| Figura 28 - Integrazioni volontarie                    |    |
| Figura 29 – Form integrazione volontaria               |    |
| Figura 30 Protocollo integrazione volontaria           |    |
| Figura 31 - Allegati integrazione volontaria           |    |
| Figura 32 - Tab DOCUMENTI PROCEDIMENTO                 |    |
| Figura 33 - Form documenti procedimento                |    |
| Figura 34 - DOCUMENTI PROCEDIMENTO                     |    |
| Figura 35 - ALLEGATI ISTRUTTORIA                       |    |
| Figura 36 - Conferma eliminazione documento            |    |
| Figura 37 - TAB STORICO                                |    |
| Figura 38 - Dettaglio notifica                         |    |
|                                                        |    |

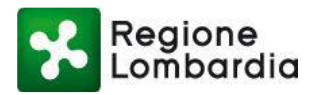

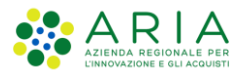

# 1. Introduzione

# 1.1 Scopo e campo di applicazione

Scopo di questo documento è descrivere le funzionalità delle **scrivanie edilizie**, dedicate alla gestione delle istanze edilizie sia di **Comunicazione** (CIL; CFL; SC. AG.; CILA; SCIA) che di **Autorizzazione** (PdC), accessibili via internet dalla piattaforma Procedimenti all'indirizzo <u>http://www.procedimenti.servizirl.it.</u>

**Procedimenti** è una piattaforma informatica "aperta" per la gestione telematica di autorizzazioni, concessioni e procedimenti inter-Ente, con l'obiettivo di semplificare gli adempimenti amministrativi, regolamentare e rendere omogenei i processi e i flussi informativi tra i vari soggetti coinvolti, consentire l'interscambio informativo tra i soggetti coinvolti e monitorare le attività cui tali procedimenti si riferiscono attraverso la raccolta sistemica e strutturata delle informazioni.

# 1.2 Tipologia dei destinatari

Questo Manuale è rivolto al **Comune** destinatario dell'istanza, che può operare sulla piattaforma Procedimenti con uno dei seguenti profili:

- 1) SUE (Sportello Unico Edilizia)
- 2) Comune (Ufficio Tecnico del Comune)
- 3) SUAP (Sportello Unico Attività Produttive)

Per accedere all'applicativo, occorre necessariamente autenticarsi sulla piattaforma Procedimenti e, soltanto al primo accesso, sarà necessario profilarsi (la profilazione è l'identificazione della funzione con cui si opera sulla Piattaforma).

**N.B.** Per indicazioni più specifiche in ordine ai processi di autenticazione e profilazione si rinvia agli appositi manuali, guide e FAQ disponibili e scaricabili sulla <u>Home page</u> di Piattaforma Procedimenti.

# 1.3 Requisiti della postazione di lavoro

Il servizio applicativo Edilizia è fruibile tramite un qualsiasi browser web. Per la visualizzazione del documento "pratica Edilizia" è necessario che sia installata sul PC la versione aggiornata di "Acrobat Reader".

# 1.4 Copyright

Il contenuto di questo documento è di proprietà di ARIA S.p.A. Può essere utilizzato solo a scopi didattici previa esplicita autorizzazione da parte dell'Area Formazione Territorio. In ogni caso la presente documentazione non può essere in alcun modo copiata e/o modificata.

# 1.5 Acronimi e definizioni

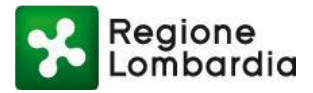

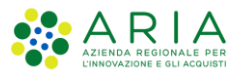

Scorrendo le pagine di questo documento si trovano alcune sigle che abbreviano le espressioni caratteristiche del servizio e della Piattaforma Procedimenti. Nella tabella sottostante troverete il significato delle principali abbreviazioni utilizzate nel seguito del documento. Per il dettaglio della descrizione si rimanda all'Allegato "Glossario degli Acronimi".

| Acronimo | Descrizione                                    |
|----------|------------------------------------------------|
| CIL      | COMUNICAZIONE INIZIO LAVORI                    |
| CFL      | COMUNICAZIONE FINE LAVORI                      |
| SC AG    | SEGNALAZIONE CERTIFICATA AGIBILITA'            |
| SUE      | SPORTELLO UNICO EDILIZIA                       |
| PEC      | POSTA ELETTRONICA CERTIFICATA                  |
| PEO      | POSTA ELETTRONICA ORDINARIA                    |
| SPID     | SISTEMA PUBBLICO IDENTITA' DIGITALE            |
| TS-CNS   | TESSERA SANITARA - CARTA NAZIONALE DEI SERVIZI |
| CIE      | CARTA D'IDENTITA' ELETTRONICA                  |

# 1.6 Formalismi utilizzati

Si riportano di seguito i simboli convenzionali utilizzati in questo manuale:

| Note       | ł | Questo simbolo evidenzia la presenza di una nota che contiene alcune<br>informazioni aggiuntive. |  |  |  |  |  |  |  |  |
|------------|---|--------------------------------------------------------------------------------------------------|--|--|--|--|--|--|--|--|
| Attenzione |   | Questo simbolo indica un messaggio di attenzione che contiene informazioni utili.                |  |  |  |  |  |  |  |  |

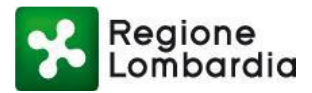

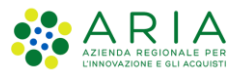

# 2. Accesso a Procedimenti

# 2.1 Obiettivi del capitolo

In questo capitolo verrà descritta la modalità di accesso alle scrivanie dell'ambito Edilizia dalla piattaforma Procedimenti.

Procedimenti è una piattaforma di servizi, messa a disposizione da Regione Lombardia per tutti i soggetti coinvolti in procedimenti di comunicazione o autorizzazioni edilizie, con l'obiettivo di semplificare gli adempimenti amministrativi di cittadini, professionisti e titolari di attività produttive, regolamentare e rendere omogenei i procedimenti ed i relativi flussi informativi tra i vari soggetti coinvolti, consentire la cooperazione tra enti interessati al processo attraverso lo scambio controllato delle informazioni e l'integrazione tra sistemi.

# 2.2 Accesso al portale

Il servizio è accessibile dopo essersi accreditati sulla piattaforma Procedimenti di Regione Lombardia all'indirizzo http://www.procedimenti.servizirl.it

L'accesso alla piattaforma Procedimenti prevede i seguenti passi:

- Autenticazione che consente il riconoscimento dell'utente da parte del sistema;
- **Profilazione** che consente l'identificazione del profilo utente con il quale l'utente vuole operare su un determinato servizio applicativo;
- Selezione dell'applicativo.

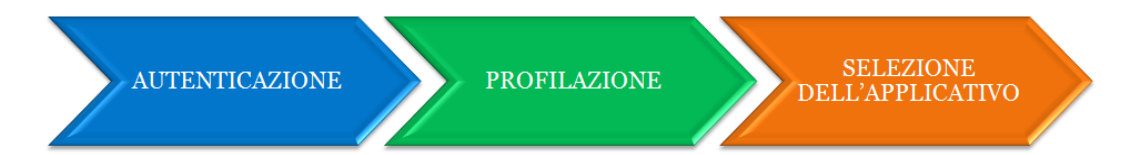

Per informazioni sulla creazione di un nuovo profilo, fare riferimento al <u>Manuale di registrazione e</u> profilazione disponibile nel menu "ad hamburger" posizionato in alto a sinistra sulla Home Page di <u>Procedimenti</u>.

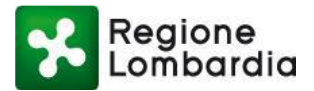

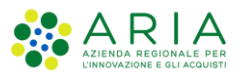

| Regione                                                                                                    | Menu                               |
|----------------------------------------------------------------------------------------------------|------------------------------------|
| Lombardia Procedimenti                                                                                                    | inen.                              |
| NEPAGE > Utente                                                                                                    | 🖻 Home                             |
|                                                                                                    | ŝ≣ Ambiti                          |
| Cosa stai cercando?                                                                                                    | 🔄 l miei servizi                   |
|                                                                                                    | $\equiv$ Le mie pratiche           |
|                                                                                                    | 🛔 Impersona                        |
| FER - Fonti Energia Rinnovabili<br>Energia destante o citadali tenesse. Enti subblici anche isili ese la sestione del assesse di attanimente del titale abilitative alla sestupione. Riostallazione e                                                                                                    | 🕎 CDS Telematica                   |
| Servizo destinato a citadini, imprese, cho pudono territorian per la gesturie del processo di ottenimento del utolo admitativo ana costruzione, instanazione e<br>l'esercizio degli impianti alimentati da fonti energetiche rinnovabili.                                                                                                    | 🕓 Assistenza e Manuali             |
|                                                                                                    | Geolocalizzazione                  |
|                                                                                                    |                                    |
|                                                                                                    | ⑦ auto   Ə Accedi                  |
| Regione<br>Lombardia Procedimenti                                                                                                    | () and () accedi<br>Menu           |
| Regione<br>Lombardia Procedimenti                                                                                                    | ල autro   ج Acced<br>Menu <u>=</u> |
| HOMEPAGE > Assistenza                                                                                                    | ⑦ AUTO   ච Acced<br>Menu <u>—</u>  |
| Regione<br>Combardia Procedimenti<br>HOMEPAGE > Assistenza                                                                                                    | ි) AUTO   🕣 Acced<br>Menu 🚍        |
| Regione<br>Combardia     Procedimenti       HOMEPAGE > Assistenza                                                                                                    | ? AUTO   Э Acced<br>Menu =         |
| Regione<br>Combordia       Procedimenti         HOMEPAGE > Assistenza       Assistenza tecnica<br>In questa sezione si riportano i contatti utili per richiedere assistenza<br>Numero verde: 800.070.090                                                                                                    | ் வார ( ர Acced)<br>Menu =         |
| Regione<br>Combordia       Procedimenti         HOMEPAGE > Assistenza       Assistenza tecnica<br>In questa sezione si riportano i contatti utili per richiedere assistenza<br>Numero verde: 800.070.090<br>Email assistenza tecnico-funzionale: info-procedimenti@ariaspa.it                                                                                                    | ල мито                             |
| Ingura 1 - Assistenza e mandan         Regione         Procedimenti         HOMEPAGE > Assistenza         In questa sezione si riportano i contatti utili per richiedere assistenza         Numero verde:       800.070.090         Email assistenza tecnico-funzionale:         info-procedimenti@ariaspa.it                                                                                                    | ⑦ AUTO   즷 Acced<br>Menu =         |
| Ingura 1 - Assistenza e induitati         Image: Segione information in the information information infor | (?) AUTO   Э Acced<br>Menu ☴       |
| Ingura 1 - Assistenza e induitati         Image: Segione information information  | () алито ( Э Ассеd<br>Menu =       |

Figura 2 - Manuale registrazione e profilazione

Per accedere al Portale occorre seguire i seguenti passi:

FAQ Navigazione

- Digitare l'indirizzo web <u>http://www.procedimenti.servizirl.it</u> ed effettuare l'accesso cliccando sul pulsante in alto a destra "Accedi", quindi effettuare l'autenticazione scegliendo tra le modalità previste:
  - SPID (Sistema Pubblico di Identità Digitale), sistema che permette di accedere a tutti i servizi online della Pubblica Amministrazione con un'unica Identità Digitale. Per richiedere le credenziali vai al <u>sito</u> <u>dedicato</u>;
  - **CIE** (carta d'identità elettronica) Assieme SPID e alla CNS costituisce lo strumento di autenticazione previsto dal Codice dell'Amministrazione Digitale per l'accesso ai servizi web erogati dalla Pubblica Amministrazione. italiana;
  - Tessera Sanitaria Carta Nazionale dei Servizi (TS-CNS): occorre il PIN associato alla carta e un lettore di smartcard. Il PIN può essere richiesto agli sportelli di <u>spazioRegione</u> o agli sportelli delle <u>Aziende Socio Sanitarie Territoriali</u> o alle strutture sanitarie private accreditate che forniscono il servizio (verifica sul loro sito).
  - Login Unico (solo per Regione Lombardia)

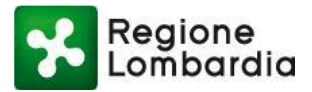

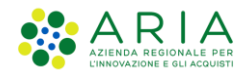

|                                                                                                    |                  |                                                                                                    |     | () AIUTO                                                                                    | → Accedi |
|----------------------------------------------------------------------------------------------------|------------------|----------------------------------------------------------------------------------------------------|-----|---------------------------------------------------------------------------------------------|----------|
| Regione<br>Lombardia Procedimenti                                                                                                    |                  |                                                                                                    |     |                                                                                             | Menu 🗮   |
| Benvenuto su Procediment<br>Qui puol avvlare digitalmente i procedimenti amministrativi di vari ar<br>Cosa stai cercando? (prova con: pratica edilizia, pannelli solari, etc) | mbiti e settori. | Cerca                                                                                                    |     |                                                                                             |          |
| Ambiti                                                                                                    |                  |                                                                                                    |     |                                                                                             |          |
| Ambiente<br>In questa sezione si avviano procedure in<br>ambito ambientale quali AUA                                                                                          |                  | Attività Produttive e Servizi<br>Attivita Commerciali, turistiche, produttive<br>industriali, artigianali e servizi alla persona, |     | Commercio<br>Servizi telematici a cui fare riferimer<br>relazione ai differenti adempimenti | nto in   |
| Fi                                                                                                    | igura 3 - Pa     | igina iniziale Procedimei                                                                                                    | nti |                                                                                             |          |

| Regione<br>Lombardia | Servizio di autenticazione |                                   |                           |  |
|----------------------|----------------------------|-----------------------------------|---------------------------|--|
|                      | Accedi con la              | a tua identita' digitale          |                           |  |
|                      |                            | Entra con SPID<br>Entra con CIE   |                           |  |
|                      | sp≛d√                      | Bald Agenzia per Intalia Digitale |                           |  |
|                      | Oppure utiliz              | za altri metodi di accesso        |                           |  |
|                      | Tessera Sanitaria<br>CNS   | Login Lomba                       | unico di Regione<br>Irdia |  |

Figura 4 - Modalità di autenticazione

2) Una volta fatta l'autenticazione, l'utente viene reindirizzato alla propria Home Page che si presenta con l'elenco dei servizi a cui l'utente risulta abilitato in base alla profilazione.

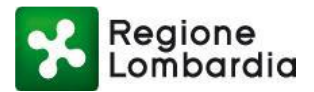

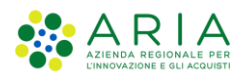

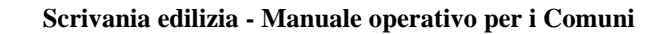

|                                                                                                    | 🐥 👘 👘 🗸 🗸   🕐 АКИТО   🔶 Esci |
|----------------------------------------------------------------------------------------------------|------------------------------|
| Regione<br>Lombardia Procedimenti                                                                                                    | Menu 🚞                       |
| HOMEPAGE > Utente                                                                                                    |                              |
| Cosa stai cercando?                                                                                                    |                              |
| FER - Fonti Energia Rinnovabili<br>Servizio destinato a cittadini, imprese, Enti pubblici territoriali per la gestione del processo di ottenimento del titolo abilitativo alla costruzione, l'installazione e                    |                              |
| Tesercizio degli impianti alimentati da fonti energetiche rinnovabili.                                                                                                    |                              |
| Val                                                                                                    |                              |
| SISMA MANTOVA - 2012                                                                                                    |                              |
| Procedimenti e l'evoluzione della piattaforma informatica MUTA SISMA 2012 sulla quale, professionisti incaricati dai cittadini e Comuni operano nella gestione<br>delle istanze di richiesta di contributo per la ricostruzione. |                              |

Figura 5 - Elenco servizi connessi ad un determinato profilo di abilitazione

# 3. Accesso al servizio

# 3.1 Obiettivi del capitolo

Le Scrivanie permettono all'utente di svolgere la gestione/istruttoria delle pratiche, di inviare comunicazioni al proponente e consultare le pratiche ordinate nell'archivio documentale.

I profili abilitati alla gestione delle pratiche edilizie su Procedimenti, sono:

- il SUE (Sportello Unico Edilizia);
- il Comune (nella figura dell'Ufficio Tecnico competente) laddove non sia stato istituito un SUE;
- il SUAP (Sportello Unico Attività Produttive) laddove delegato alla gestione delle pratiche edilizie.

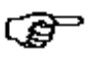

L'Ente competente a cui la pratica viene indirizzata è individuato in base all'organizzazione interna di ogni Comune così come comunicata in fase di adesione al portale Procedimenti.

Gli elementi utilizzati per navigare all'interno del sistema sono principalmente due: la Scrivania e il Fascicolo pratica.

# 3.2 Accesso alle Scrivania dell'Edilizia

Per accedere alle scrivanie dell'Edilizia, una volta autenticatosi sul portale, l'utente può:

1) Ricercare il servizio attraverso la funzione di ricerca disponibile nella Home page utente

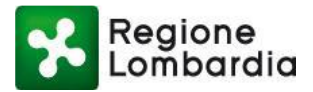

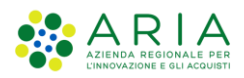

| edilizia |                                                                            | × | Cerca                                                                                                    |                                                                                             |
|----------|----------------------------------------------------------------------------|---|----------------------------------------------------------------------------------------------------|---------------------------------------------------------------------------------------------|
| Ambiti   |                                                                            |   |                                                                                                    |                                                                                             |
| Ŷ        | Ambiente<br>In questa sezione si avviano<br>procedure in ambito ambientale |   | Attività Produttive e Servizi<br>Attivita Commerciali, turistiche,<br>produttive industriali, artigianali e | <b>Commercio</b><br>Servizi telematici a cui fare<br>riferimento in relazione ai differenti |
|          | <b>Edilizia e Sismica</b><br>Questa sezione contiene i moduli              |   | <b>Energia</b><br>La sezione consente l'accesso al RSG                                                      | <b>Mobilità</b><br>I servizi automobilistici di                                             |

2) Dalla Home page, sotto l'ambito "Edilizia e Sismica" disponibile anche nel menu "ad hamburger" in alto a sinistra nella Homepage, selezionando quindi la scrivania che si intende raggiungere:

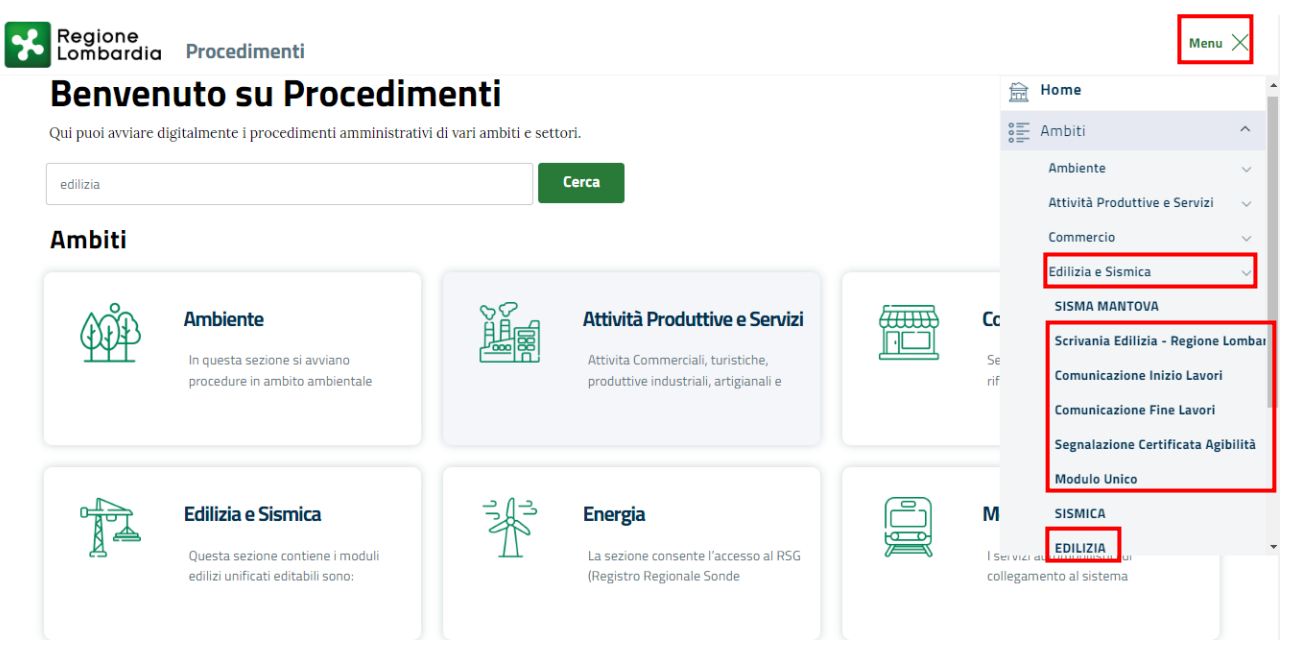

Figura 7 - Ricerca ambito Edilizia (2/2)

Si aprirà una pagina Redazionale con la descrizione del servizio e l'utente profilato avrà la possibilità di accedere alla specifica scrivania con uno dei profili in suo possesso. Il pulsante indirizza l'utente alla scrivania del procedimento scelto.

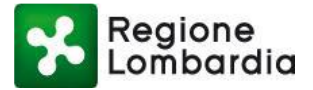

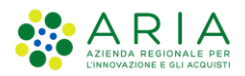

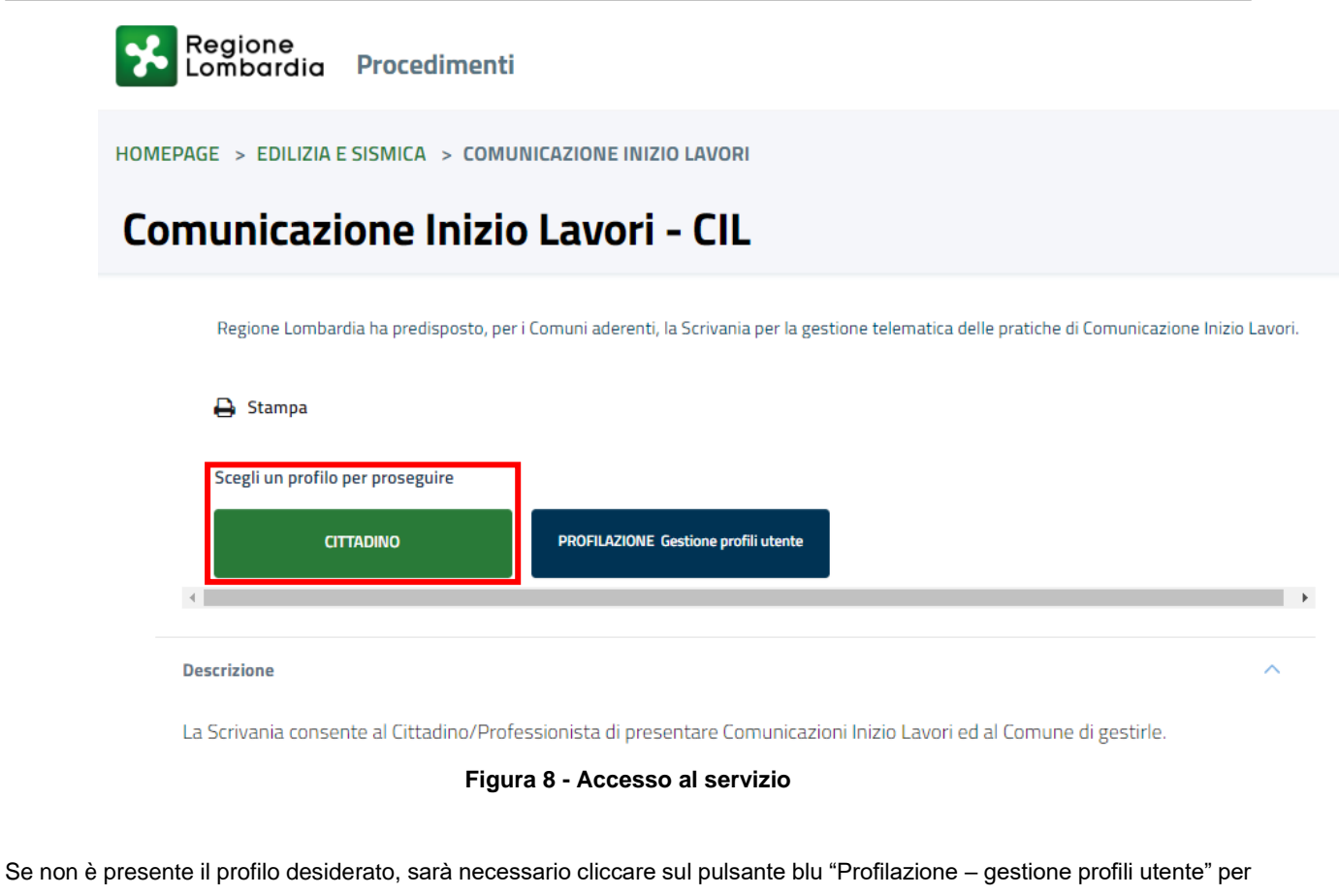

modificarne o crearne uno nuovo. Il pulsante indirizza l'utente alla "Lista profili" di cui è in possesso.

| Regione<br>Lombardia | Portale profilazione                 |  |
|----------------------|--------------------------------------|--|
|                      | a profili<br>fili utente disponibili |  |
| Filtra profilo       | Inserisci un termine                 |  |
| Littadino            |                                      |  |

#### Figura 9 - Lista profili

#### Flusso delle pratiche Edilizie 3.3

Per "flusso" si intende l'iter amministrativo di una pratica sul portale telematico Procedimenti

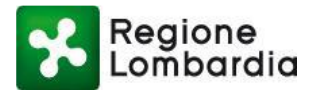

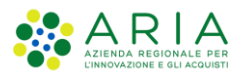

Il flusso delle pratiche edilizie sul portale Procedimenti può essere distinto in due categorie:

- Flusso di tipo COMUNICAZIONE (comune alle pratiche CIL; CFL; CILA + SCIA; SCIA ALT. e SC. AGIBILITA')
- Flusso di tipo AUTORIZZAZONE (PdC)

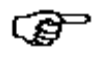

Le pratiche edilizie presentate dal compilatore (siano esse di tipo Comunicazione che Autorizzazione) saranno visibili sulla Scrivania dell'Ente a partire dallo stato della pratica "CONSEGNATA".

Nella Figura sottostante è descritto il flusso relativo alla pratica, che si riassume nelle seguenti fasi::

- Fase in cui è nello stato CONSEGNATA
- Fase in cui è in stato RICEVUTA
- Fase in cui è AUTORIZZATA/NON AUTORIZZATA (solo per pratica PdC)

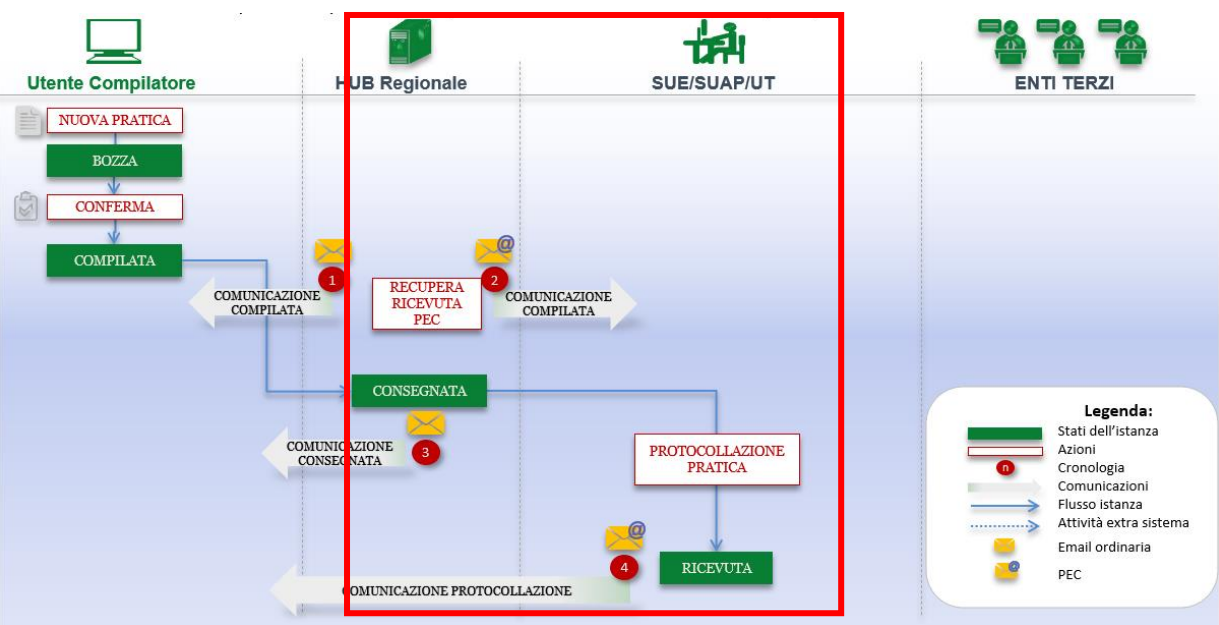

Figura 10 - Flusso di una pratica tipo COMUNICAZIONE

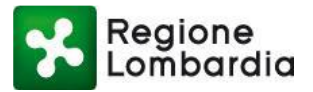

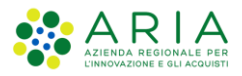

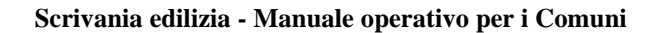

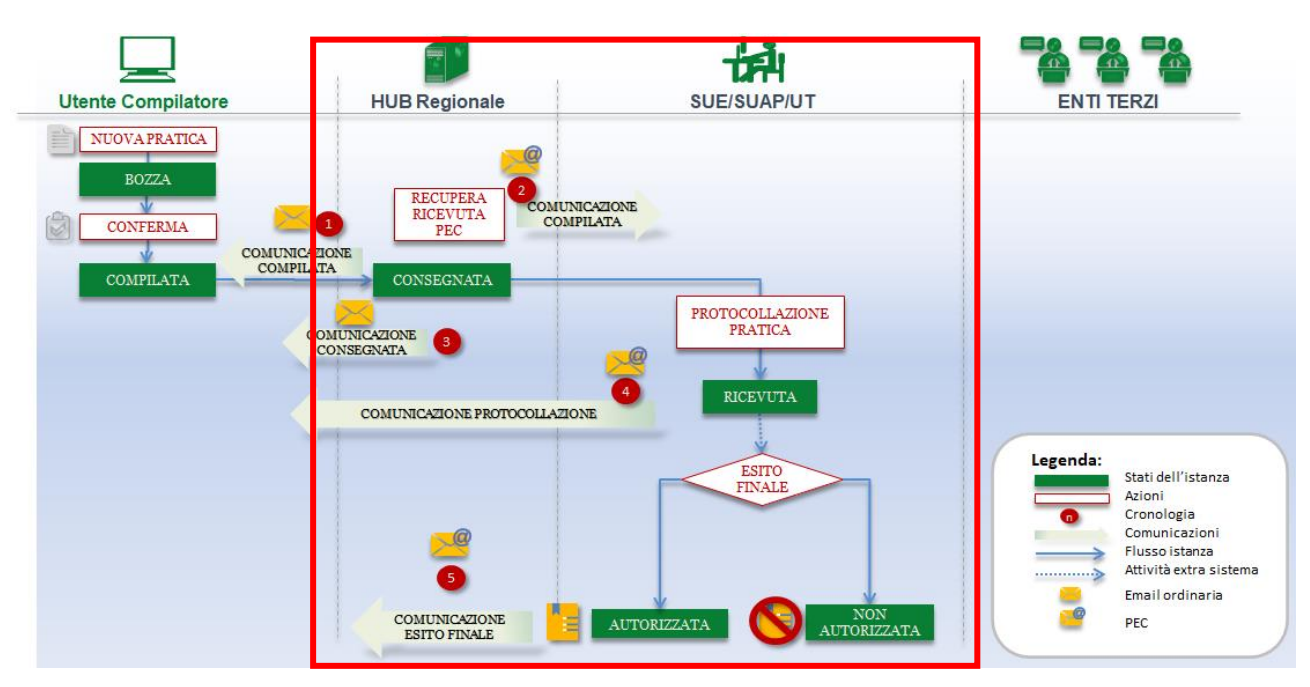

Figura 11 - Flusso di una pratica di tipo AUTORIZZAZIONE

# 4. Front-end Scrivanie Edilizia

Nell'immagine sottostante si riporta a titolo esemplificativo la HOME Page della scrivania CIL

| Re Lo             | gione<br>mbardia                |             |         |       |                |                          |      |        |         |        |      |          | Com      | unicazi           | oni di li | nizio Lavori | Hon   | ne   As | sistenza | Logout |
|-------------------|---------------------------------|-------------|---------|-------|----------------|--------------------------|------|--------|---------|--------|------|----------|----------|-------------------|-----------|--------------|-------|---------|----------|--------|
| Test Poste50      | Test Poste50   SUE   SUE MILANO |             |         |       |                |                          |      |        |         |        |      |          | nero ve  | rde 800<br>Gestio | 0.070.090 |              |       |         |          |        |
| HOME              |                                 |             |         |       |                |                          |      |        |         |        |      |          |          |                   |           |              |       |         |          |        |
| Provincia         | rovincia Comune                 |             |         |       |                | Stato pratica ID Pratica |      |        |         |        | Nome |          |          | Cognome           |           |              |       | יו      | Q Filtri |        |
| Seleziona voce    | ~                               | Seleziona v | oce     | ~     | Seleziona voce | [                        | ~    |        |         |        |      |          |          |                   |           |              |       |         | L        |        |
| Codice Pratica (D | OPR 160) S                      | orgente     |         |       | N.Protocollo   |                          |      | Data c | onsegna |        |      | Data pro | otocollo |                   | Codio     | e Fiscale    |       |         | L        |        |
|                   |                                 | Seleziona v | oce     | ~     |                |                          |      |        |         |        | m    |          |          | ſ                 |           |              |       |         | L        |        |
| da 1 a 20 di 23 p | pratiche                        |             |         |       |                |                          |      |        |         |        |      |          |          |                   |           | ~            | .«. « | 1       | 2        | » »»   |
| ID PRATICA        | COD.PRATICA                     | COGNOME     | NOME 🖨  | CODIC | e fiscale 🔶    | PROV                     | СОМ  | UNE    | INDIRI  | STATO  | 0    | DATA     | DT. PR.  | N. PR.            | SORGE     | RICEVIMEN    | 1TO   | \$      |          |        |
| CIL48746          | AAABBB70A5                      | Poste50     | Test    | AAABB | B70A50F205E    | MI                       | MILA | NO     | YYYY    | Conseg | 0    | 2-11-2   |          |                   | WEB       |              |       |         |          |        |
| CIL48715          | AAABBB70A5                      | Poste50     | Test    | AAABB | B70A50F205E    | мі                       | MILA | NO     | мом     | Conseg | 2    | 9-10-2   |          |                   | WEB       |              |       |         |          |        |
| CIL48690          | VPRLRT90A01                     | VPARISI     | ALBERTO | VPRLR | T90A01F205M    | мі                       | MILA | NO     | plplp   | Conseg | 2    | 6-10-2   |          |                   | WEB       |              |       |         |          | Þ      |

Figura 12 - Front-end scrivania edilizia

Cliccando su "Assistenza" in alto a destra, si aprirà una nuova scheda in cui l'utente troverà i link dei Manuali delle scrivanie dell'Edilizia nonché i contatti utili per richiedere assistenza.

La Scrivania è composta da più sezioni:

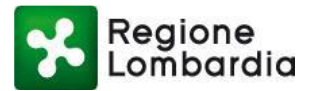

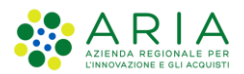

- Intestazione: sulla sinistra sono indicati i dati dell'utente quali il nome, il cognome e il profilo con cui l'utente è collegato; sulla destra sono presenti a partire dall'alto i seguenti pulsanti:
  - **"Home**" per ritornare alla Home Page di Procedimenti;
  - **"Assistenza**" che permette di visualizzare (in una nuova pagina del browser) e di scaricare il file pdf con l'elenco dei manuali e i riferimenti per contattare l'assistenza;
  - **"Logout**" per disconnettere l'utente dal sistema;
- > "Gestione profilo" che rimanda alla pagina di riepilogo e gestione dei profili utente su Procedimenti.
- > Funzionalità di scrivania: sulla destra sono presenti:
  - Filtri scrivania: cliccando sull'icona visualizzata sulla destra, è possibile espandere/ridurre la sezione dedicata alla ricerca delle pratiche presenti sulla scrivania; i filtri disponibili corrispondono ai campi della tabella sottostante;
  - **Elenco pratiche**: tabella in cui vengono elencate tutte le pratiche di competenza dell'utente, selezionate in base ai criteri utilizzati nei filtri di ricerca.

Attraverso la Scrivania l'utente potrà:

- Cercare una o più pratiche, a seconda dei criteri di ricerca impostati nella sezione "Filtri";
- Visualizzare i dettagli di una singola pratica, aprendone il Fascicolo;
- Cliccando sulla riga di una scheda:
  - Scaricare il relativo PDF;
  - Scaricare la pratica (pratica + allegati).

### 4.1 Ricerca Pratica mediante Filtri

È possibile espandere o chiudere la sezione dedicata ai "Filtri", presente nella testata superiore della scrivania, mediante

l'apposito tasto evidenziato in Figura 10 con il simbolo

I campi "Filtro" permettono all'utente di ricercare una pratica specifica, in base ad una serie di criteri di ricerca, che sono:
 ID Pratica: è l'identificativo univoco che il sistema assegna ad ogni pratica;

- Cod. Pratica: Codice generato dal sistema composto secondo gli standard suggeriti nel DPR 160;
- *Cognome*: cognome del titolare dell'intervento;
- Nome: nome del titolare dell'intervento;
- Codice Fiscale: Codice fiscale del titolare dell'intervento;
- Provincia: Provincia in cui è ubicato l'intervento;
- *Comune:* Comune in cui è ubicato l'intervento;
- Stato pratica: stato della pratica;
- Data Consegna: data in cui la pratica è stata notificata all'Ente ricevente ed è visibile sulla scrivania dell'Ente ricevente nel portale "Procedimenti"
- *Dt. Pr.:* data di protocollazione della pratica (questa informazione è presente solo dopo che l'Ente ha ricevuto la pratica):
- *N. Pr.:* numero di protocollo della pratica (questa informazione è presente solo dopo che l'Ente ha provveduto a ricevere la pratica);

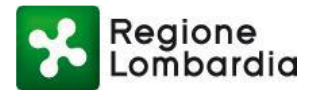

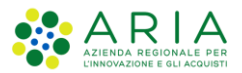

disponibile

#### Scrivania edilizia - Manuale operativo per i Comuni

• *Tipo comunicazione* (disponibile solo sulla scrivania Modulo Unico Titolare): tipologia di modulistica presentata mediante il modulo unico titolare (CILA, SCIA, SCIA ALT. e PdC)

L'utente deve inserire il dato da utilizzare per la ricerca nel campo 'Filtro' ed il sistema filtra in automatico l'elenco pratiche sottostante in base ai valori impostati.

# 4.2 Funzioni: scarica pratica e pdf

Dall'elenco delle pratiche sulla scrivania è possibile subito procedere ad effettuare il download del solo PDF della pratica o dell'intera pratica (cartella zip contenente la pratica + gli allegati) cliccando direttamente sul record (la riga) in corrispondenza della pratica d'interesse.

| ID PRATICA | COD.PRATICA | COGNOME | NOME 🗢  | CODICE FISCALE   | PROV | COMUNE | INDIRIZ | STATO   | DATA C DT. PR. | N. PR.     | SORGE | RICEVIMENTO | ÷ |   |
|------------|-------------|---------|---------|------------------|------|--------|---------|---------|----------------|------------|-------|-------------|---|---|
| CIL48745   | VPRLRT90A01 | VPARISI | ALBERTO | VPRLRT90A01F205M | BS   | SALO'  | ррр     | Consegn | 02-11-2        |            | WEB   |             |   | 5 |
| CIL48743   | VPRLRT90A01 | VPARISI | ALBERTO | VPRLRT90A01F205M | BS   | SALO'  | ррр     | Consegn | Scarica PDF    | Scarica pi | ntica |             |   | 5 |
| CIL48682   | VPRLRT90A01 | VPARISI | ALBERTO | VPRLRT90A01F205M | BS   | SALO'  | AAAA    | Consegn | 25-10-2        |            | WEB   |             |   | 5 |

Figura 13 - Funzioni scarica pratica e PDF

# 4.3 Fascicolo pratica

In qualsiasi stato si trovi una pratica, è sempre possibile accedere al suo fascicolo selezionando l'icona sulla scrivania in corrispondenza della pratica desiderata.

| Regione                   |             |         |       |               |      |      |        |          |        |      |        |           |          |       |         |             | Home   | Assistenza | a   Logout |
|---------------------------|-------------|---------|-------|---------------|------|------|--------|----------|--------|------|--------|-----------|----------|-------|---------|-------------|--------|------------|------------|
| Lombardia                 |             |         |       |               |      |      |        |          |        |      |        | Com       | unicazio | oni d | li Iniz | io Lavori   | lumero | verde 800  | 0.070.090  |
| ALBERTO VPARISI   SUE   S | ie salo'    |         |       |               |      |      |        |          |        |      |        |           |          |       |         |             |        | 🖋 Gestio   | ne profilo |
| HOME                      |             |         |       |               |      |      |        |          |        |      |        |           |          |       |         |             |        |            |            |
| Provincia                 | Comune      |         |       | Stato pratica |      |      | ID Pra | atica    |        |      | Nome   |           |          |       | Cogno   | ome         |        |            | Q Filtri   |
| Seleziona voce 🗸          | Seleziona v | oce     | ~     | Seleziona vo  | ce   | ~    |        |          |        |      |        |           |          |       |         |             |        |            |            |
| Codice Pratica (DPR 160)  | Sorgente    |         |       | N.Protocollo  |      |      | Data   | consegna |        |      | Data p | rotocollo |          |       | Codic   | e Fiscale   |        |            |            |
|                           | Seleziona v | 'oce    | ~     |               |      |      |        |          |        | Ê    |        |           |          | Ê     |         |             |        |            |            |
| da 1 a 20 di 18 pratiche  |             |         |       |               |      |      |        |          |        |      |        |           |          |       |         |             |        |            |            |
| ID PRATICA COD.PRA        | ICA COGNOME | NOME 🗢  | CODIC | E FISCALE     | PROV | CON  | \U     | INDIRI   | STATO  | DAT  | ГА     | DT. PR.   | N. PR.   | SO    | RGE     | RICEVIMENTO | ¢      |            |            |
| CIL48745 VPRLRT90         | 01 VPARISI  | ALBERTO | VPRLR | F90A01F205M   | BS   | SALC | )'     | ррр      | Conseg | 02-1 | 11-2   |           |          | WE    | В       |             |        |            | Þ          |
| CIL48743 VPRLRT90         | 01 VPARISI  | ALBERTO | VPRLR | F90A01F205M   | BS   | SALC | )'     | ррр      | Conseg | 02-1 | 1-2    |           |          | WE    | В       |             |        |            | ►          |
| CIL48682 VPRLRT90         | 01 VPARISI  | ALBERTO | VPRLR | F90A01F205M   | BS   | SALC | )'     | AAAA     | Conseg | 25-1 | 10-2   |           |          | WE    | В       |             |        |            | ►          |

Figura 14 - Icona Fascicolo pratica

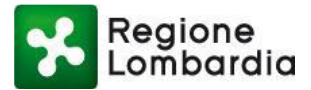

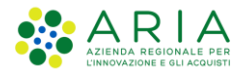

Aprendo una pratica è possibile agire in funzione del suo stato:

- se in stato "Consegnata", è possibile consultarla, oppure procedere con il RICEVIMENTO e l'inserimento dei dati di protocollazione;
- se in stato "Ricevuta" sarà possibile consultarla, nonché utilizzare le funzioni "Integrazioni" e "Documenti procedimento" e – per le pratiche di tipo Autorizzazione – sarà possibile espletare anche l'ISTRUTTORIA DI MERITO

Ad ogni fascicolo pratica è associata una serie di sezioni (chiamate *tab*) che permettono di accedere direttamente alle informazioni inserite a sistema, senza dover seguire un ordine particolare:

- **PRATICA**: visualizza il PDF della pratica presentata dal compilatore;
- ALLEGATI: contiene la pratica firmata digitalmente e tutti i documenti allegati a corredo della pratica, disponibili per il download e la consultazione da parte dell'Ente;
- DOCUMENTI PROCEDIMENTO: in questa sezione sono elencati eventuali documenti caricati dall'Ente competente e riferiti alla pratica in oggetto;
- INTEGRAZIONI: in questa sezione è possibile inviare una "Richiesta di integrazione" al compilatore e visionare eventuali risposte
- **STORICO**: sezione in cui l'utente può consultare lo stato di avanzamento della pratica;

|              | Regione           |                        |              |         |                                | Home   Assistenza   Logout |
|--------------|-------------------|------------------------|--------------|---------|--------------------------------|----------------------------|
| <u> </u>     | Lombardia         |                        |              |         | Comunicazioni di Inizio Lavori | Numero verde 800.070.090   |
| 🛔 Test Poste | 50   SUE   SUE MI | LANO                   |              |         |                                | 🖋 Gestione profilo         |
| ID PRATICA:  | CIL48680   STAT   | O: RICEVUTA            |              |         |                                | I TORNA ALL'ELENCO         |
|              |                   |                        |              |         |                                |                            |
| PRATICA      | ALLEGATI          | DOCUMENTI PROCEDIMENTO | INTEGRAZIONI | STORICO |                                |                            |
|              |                   | -                      |              |         |                                |                            |

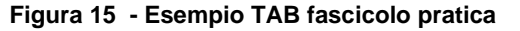

All'interno del fascicolo pratica è sempre disponibile il pulsante "**TORNA ALL'ELENCO**" che consente all'utente di uscire dal fascicolo e di ritornare sulla propria Scrivania con l'elenco completo delle pratiche.

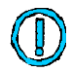

Per maggiori dettagli sulle sezioni del fascicolo pratica, fare riferimento al capitolo 6 "Funzionalità dei TAB" Errore. L 'origine riferimento non è stata trovata.

# 5. Gestione delle pratiche – Funzioni di scrivania

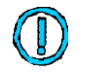

Dal punto di vista amministrativo, per l'utente Compilatore il processo di comunicazione dell'intervento si conclude quando la pratica è stata "Consegnata" al Comune tramite la piattaforma Procedimenti. È quindi onere del Comune gestire le fasi successive.

Come precedentemente illustrato al paragrafo 3.3 dedicato al Flusso, il Comune dovrà attivare il ricevimento delle pratiche "Consegnate" dal compilatore all'Ente. Le pratiche ricevute andranno poste quindi in stato "RICEVUTA"., Per le sole

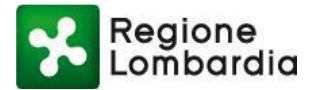

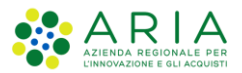

pratiche di tipo autorizzatorio (PdC) - invece - dopo averle ricevute sarà necessario anche svolgere una "Istruttoria di merito" che conduca ad un provvedimento finale che autorizzi/non autorizzi l'istanza presentata.

Le funzioni relative al

- Ricevimento pratica
- Istruttoria di merito

vengono svolte all'interno del fascicolo della pratica.

Per poter gestire una pratica, è necessario accedere al suo fascicolo cliccando sull'icona in corrispondenza della pratica che si intende gestire (vedasi immagine 12).

Una pratica presentata da un compilatore giunge sulla scrivania dell'Ente in stato «CONSEGNATA». La prima attività che deve fare l'istruttore è procedere al «**RICEVIMENTO**» della stessa.

Una volta fatto il ricevimento l'istruttore potrà procedere con il controllo di merito della pratica e dei suoi allegati.

Potrà anche utilizzare alcune funzioni della Scrivania, quali:

- inserire nel fascicolo della pratica eventuali documenti aggiuntivi al procedimento. Il sistema mette a disposizione dell'utente tab "DOCUMENTI PROCEDIMENTO" in cui è possibile caricare gli eventuali documenti.
- richiedere al compilatore una eventuale "Richiesta di integrazioni" della pratica presentata mediante il tab INTEGRAZIONI

Le funzionalità disponibili a partire dallo stato "Ricevuta" sono esposte successivamente nel paragrafo 6

# 5.1 Ricevimento pratica

Per il ricevimento della pratica è disponibile, all'interno del Fascicolo pratica, il pulsante "**RICEVIMENTO PRATICA**" nella barra delle funzioni in alto a destra.

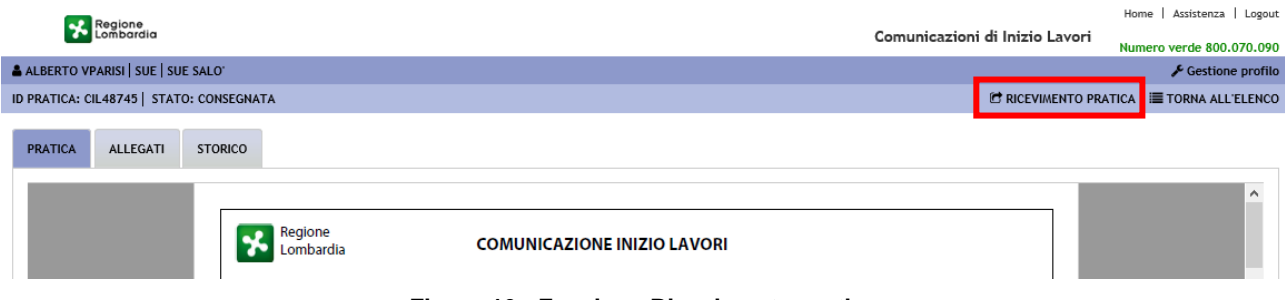

Figura 16 - Funzione Ricevimento pratica

Il sistema mostra una finestra nella quale viene richiesto l'inserimento delle seguenti informazioni amministrative:

• Data ricevimento: data in cui si effettua il ricevimento della pratica;

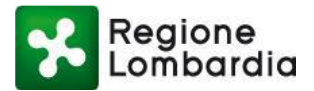

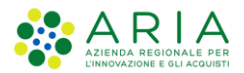

- Codice AOO: corrisponde al Codice Area Amministrativa Omogenea;
- **Data protocollo**: Data di protocollazione della comunicazione di ricezione pratica; la data del protocollo in uscita non può essere antecedente alla data di ricezione;
- Numero protocollo: Numero di protocollo relativo alla comunicazione di ricezione pratica;
- Codice amministrazione: campo (già pre-popolato) con il codice amministrazione dell'Ente;
- E\_mail/PEC: campo in cui sono elencati i destinatari della comunicazione di Ricevimento della pratica (campo pre-popolato con l'indirizzo e\_mail del proponente); è possibile inserire e/o modificare gli indirizzi, cliccando sull'icona 
   Il sistema visualizza la rubrica in cui l'utente può ricercare dalla lista dei contatti, oppure inserire un nuovo indirizzo del destinatario;
- Note: campo riservato all'utente dell'Ente, dedicaato a eventuali note a corredo della valutazione della pratica;
- Comunicazione da inviare al dichiarante: testo della comunicazione da inviare al dichiarante;

Terminata la compilazione della maschera di ricevimento, cliccare sul pulsante "**CONFERMA**": il sistema invia al compilatore dell'istanza una e-mail di notifica e la pratica transita dallo stato CONSEGNATA allo stato RICEVUTA.

| Regione                                     |          |                                               |                 |         |      |                     | Home Assiste | enza Logout    |
|---------------------------------------------|----------|-----------------------------------------------|-----------------|---------|------|---------------------|--------------|----------------|
| Lombardia                                   |          |                                               |                 | Comunic | azio | ni di Inizio Lavori | Numero verde | 800.070.090    |
| ALBERTO VPARISI   SUE   SUE SALO'           |          |                                               |                 |         |      |                     | 📌 Ge         | stione profilo |
| ID PRATICA: CIL48745   STATO: CONSEGNATA    |          |                                               |                 |         |      |                     |              |                |
| RICEVIMENTO PRATICA                         |          |                                               |                 |         |      |                     |              |                |
| Data ricevimento                            |          | Codice amministrazione                        | Data protocollo |         |      | Numero protocollo   |              |                |
|                                             | <b>#</b> | C_17170                                       |                 |         | Ê    |                     |              |                |
| Email/PEC                                   |          |                                               |                 |         |      | Codice AOO          |              |                |
| @ muta_test2@postacert.regione.lombardia.it | : ×      | 🖀 muta_test2@postacert.regione.lombardia.it × |                 |         |      |                     |              |                |
| Comunicazione da inviare al dichiarante     |          |                                               | Note            |         |      |                     |              |                |
|                                             |          |                                               |                 |         |      |                     |              |                |
|                                             |          |                                               |                 |         |      |                     |              |                |
|                                             |          |                                               |                 |         |      |                     |              |                |
|                                             |          |                                               |                 |         |      |                     |              |                |
|                                             |          |                                               |                 |         |      |                     | CONFERMA     | ANNULLA        |

Figura 17 - Modulo ricevimento pratica

Se tutti i campi sono stati compilati correttamente, il sistema mostra un messaggio che conferma l'operazione.

| Ricevimento pratica                                                                                                    |                                         |
|----------------------------------------------------------------------------------------------------|-----------------------------------------|
| La pratica CIL48745 è passata nello stato Ricevuta correttament<br>correttamente spedita al destinatario<br>muta_test2@postacert.regione.lombardia.it,muta_test2@postac | e.La PEC è stata<br>ert.regione.lombard |
|                                                                                                    | CONFERMA                                |
|                                                                                                    |                                         |

Figura 18 - Messaggio di ricevimento pratica

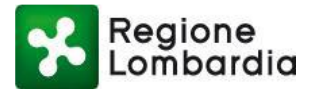

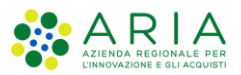

Alla chiusura del messaggio (con il tasto "CONFERMA"), il sistema rimanda alla scrivania, dove la pratica è passato allo stato "RICEVUTA" e dove sono riportati i relativi dati di protocollazione nelle colonne "Data protocollo" e "N. protocollo".

# 5.2 Istruttoria di merito

Per le sole pratiche di tipo "autorizzazione" come il Permesso di Costruire, che presuppongono un atto finale che autorizzi/non autorizzi l'istanza avanzata dal soggetto proponente, all'interno del Fascicolo pratica sarà disponibile la funzione ISTRUTTORIA DI MERITO a partire dallo stato pratica RICEVUTA.

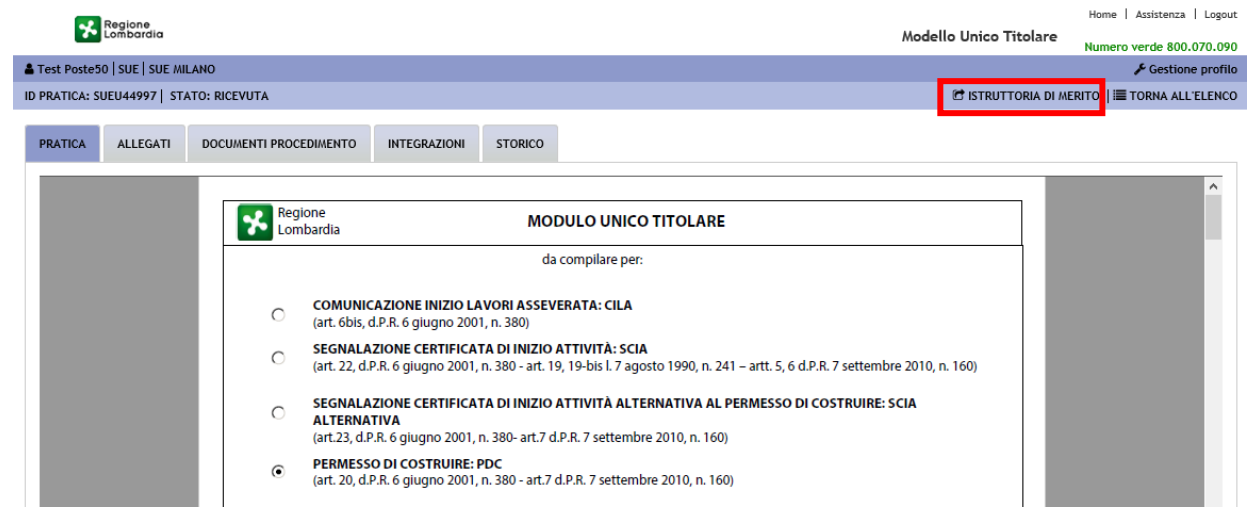

Figura 19 - Funzione: Istruttoria di merito

Una volta conclusasi la necessaria attività istruttoria gestita Off-line, l'istruttore dovrà collegarsi alla scrivania per chiudere formalmente l'istruttoria della specifica pratica. Per farlo dovrà cliccare sul pulsante ISTRUTTORIA DI MERITO e compilare i campi della relativa form.

Rev. 3

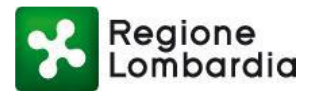

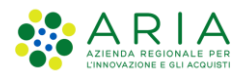

CONFERMA ANNULLA

#### Scrivania edilizia - Manuale operativo per i Comuni

| Test Poste50   SUE   SUE MILANO         |   |                       |    |        |                                               | 🖋 Gesti                                   | ione profilo |
|-----------------------------------------|---|-----------------------|----|--------|-----------------------------------------------|-------------------------------------------|--------------|
| ID PRATICA: SUEU44997   STATO: RICEVUTA |   |                       |    |        |                                               |                                           |              |
| ISTRUTTORIA DI MERITO                   |   |                       |    |        |                                               |                                           |              |
| Data ricevimento                        |   | Data                  |    |        |                                               |                                           |              |
| 01/09/2020                              |   | 19/11/2021            | 1  |        |                                               |                                           |              |
| Data atto decisorio                     |   | Numero atto decisorio |    | Email  |                                               |                                           |              |
|                                         | Ê |                       |    | @      | 🖉 muta_test2@postacert.regione.lombardia.it 🛛 | muta_test2@postacert.regione.lombardia.it | 36           |
| Oggetto atto decisorio                  |   |                       |    | Comun  | icazione da inviare al dichiarante            |                                           |              |
|                                         |   |                       |    |        |                                               |                                           |              |
|                                         |   |                       |    |        |                                               |                                           |              |
|                                         |   |                       |    |        |                                               |                                           |              |
| Seleziona lo stato                      |   |                       |    |        |                                               |                                           |              |
| Autorizzato O Non Autorizzato           |   |                       |    |        |                                               |                                           |              |
| Note                                    |   |                       |    | Allega | documento                                     |                                           |              |
|                                         |   |                       | וך | ALLE   | GA FILE                                       |                                           |              |
|                                         |   |                       |    |        |                                               |                                           |              |
|                                         |   |                       |    |        |                                               |                                           |              |
|                                         |   |                       |    |        |                                               |                                           |              |

#### Figura 20 - Form Istruttoria di merito

L'istruttore dovrà compilare obbligatoriamente una serie di campi:

- Data atto decisorio
- Numero atto decisorio
- Oggetto atto decisorio
- Comunicazioni da inviare al dichiarante
- *E\_mail*: campo in cui sono elencati i destinatari della comunicazione del provvedimento finale (campo pre-popolato con l'indirizzo e\_mail del proponente); è possibile inserire e/o modificare gli indirizzi, cliccando sull'icona 
   Il sistema visualizza la rubrica in cui l'utente può ricercare dalla lista dei contatti, oppure inserire un nuovo indirizzo del destinatario;
- La selezione dello stato in cui si intende porre la pratica: Autorizzato/Non autorizzato
- Allega file: consente di allegare il file del provvedimento conclusivo, che sarà poi reperibile nella sezione "Allegati istruttoria" del Tab Allegati

È inoltre presente un campo facoltativo "Note"

Una volta compilati tutti i campi e cliccato su CONFERMA la pratica transiterà in maniera definitiva nello stato preselezionato: AUTORIZZATO o NON AUTORIZZATO; e verrà inviata una notifica al proponente per informarlo del provvedimento finale. Il file del documento caricato sarà reso disponibile per il download nella sezione "Allegati istruttoria" del Tab Allegati.

# 6. Funzionalità TAB

Come già descritto nei paragrafi precedenti, il fascicolo di ogni pratica è costituito da sezioni (chiamate *tab*) che permettono di accedere direttamente alle informazioni inserite a sistema, consultabili senza dover seguire un ordine particolare:

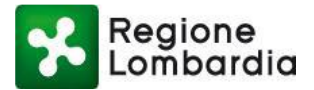

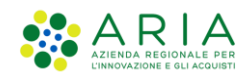

- **PRATICA**: visualizza il PDF della pratica;
- ALLEGATI: contiene la pratica firmata digitalmente e tutti i documenti allegati;
- RICHIESTA INTEGRAZIONI: contiene tutte le richieste di integrazioni inviate dall'Ente competente e indirizzate al proponente, nel caso fosse necessario integrare la documentazione presentata;
- DOCUMENTI PROCEDIMENTO: contiene i documenti allegati dall'Ente a corredo della pratica;
- STORICO: sezione in cui l'utente può consultare lo stato di avanzamento della pratica;

I suddetti tab sono visibili a seconda delle condizioni in cui si trova la pratica.

Dal momento in cui una pratica è presente sulla scrivania dell'Ente, l'utente può accedere alla pratica per visionare lo stato

di avanzamento della stessa. Per procedere alla consultazione della pratica, cliccare sull'icona 🏲 in corrispondenza della pratica desiderata.

# 6.1 Tab PRATICA

All'interno del tab "PRATICA" si può visualizzare online il PDF della pratica consegnata dal proponente.

| Regione                                                                                                    | Home   Assistenza   Logout                                                                                                    |
|----------------------------------------------------------------------------------------------------|----------------------------------------------------------------------------------------------------|
| Combardia                                                                                                    | Modello Unico Titolare<br>Numero verde 800.070.090                                                                                                    |
| Test Poste50   SUE   SUE MILANO                                                                                                    |                                                                                                    |
| ID PRATICA: SUEU45095   STATO: AUTORIZZATA                                                                                                    | III TORNA ALL'ELENCO                                                                                                    |
| PRATICA ALLEGATI DOCUMENTI PROCEDIMENTO INTEGRAZIONI STORICO                                                                                                    |                                                                                                    |
| Regione MODULO UN<br>Lombardia MODULO UN                                                                                                    |                                                                                                    |
| da compilare                                                                                                    | per:                                                                                                    |
| COMUNICAZIONE INIZIO LAVORI ASSEVERATA: CI<br>(art. 6bis, d.P.R. 6 glugno 2001, n. 380)     SEGNALAZIONE CERTIFICATA DI INIZIO ATTIVITÀ:<br>(art. 22, d.P.R. 6 glugno 2001, n. 380 - art. 19, 19-bis L:<br>SEGNALAZIONE CERTIFICATA DI INIZIO ATTIVITÀ I<br>ALTERNATIVA<br>(art.23, d.P.R. 6 glugno 2001, n. 380 - art. 7 d.P.R. 7 sette<br>PERMESSO DI COSTRUIRE: PDC<br>(art. 20, d.P.R. 6 glugno 2001, n. 380 - art.7 d.P.R. 7 sette | LA<br>SCIA<br>7 agosto 1990, n. 241 – artt. 5, 6 d.P.R. 7 settembre 2010, n. 160)<br>ALTERNATIVA AL PERMESSO DI COSTRUIRE: SCIA<br>embre 2010, n. 160)<br>tembre 2010, n. 160) |
| Provincia Milano<br>Al comune di: MILANO<br>C SUAP C SUE                                                                                                    | Pratica edilizia                                                                                                    |

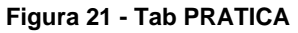

### 6.2 Tab ALLEGATI

All'interno del fascicolo della pratica è disponibile anche il tab "ALLEGATI" contenente sia tutti gli "allegati pratica" caricati dal soggetto proponente (nella parte di sinistra), sia gli eventuali "allegati istruttoria" a corredo della pratica caricati dall'utente dell'Ente competente (nella parte destra).

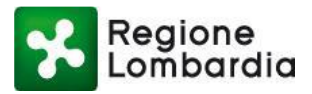

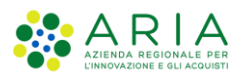

| Test Poste50   SUE   SUE MILANO       ID PRATICA: SUEU48657   STATO: RICEVUTA       PRATICA | ROCEDIMENTO INTEGRAZIONI STORIC            | co    |        |                      | Modello Unico Titolare | Home   Assistenza   Logout<br>Numero verde 800.070.090 |
|---------------------------------------------------------------------------------------------|--------------------------------------------|-------|--------|----------------------|------------------------|--------------------------------------------------------|
| ALLEGATI PRATICA                                                                            | ТІРО                                       |       | ¥      | ALLEGATI ISTRUTTORIA | τιρο                   |                                                        |
| dichiarazione_SUEU48657 (1) (2)(3).pdf                                                      | Riepilogo della pratica                    | ۶     | ÷      | pratica_CFL (8).pdf  | Allegato integrazione  | 🗢 📥                                                    |
| dichiarazione_SUEU48657 (1) (2)(2).pdf                                                      | Elaborato digitale di inquadramento cart   | ۶     | ¥      |                      |                        |                                                        |
| dichiarazione_SUEU48657 (1) (2)(1).pdf                                                      | Relazione tecnica illustrativa delle opere | ۶     | ¥      |                      |                        |                                                        |
| pratica_SUEU48657_17003(2).pdf.p7m                                                          | Proposta di progetto per la realizzazione  | ۶     | ¥      |                      |                        |                                                        |
| pratica_SUEU48657_17003(1).pdf.p7m                                                          | Prospetto di calcolo preventivo del contr  | ۶     | *      |                      |                        |                                                        |
| pratica_SUEU48657_17003.pdf.p7m                                                             | Pratica                                    | ۶     | Ł      |                      |                        |                                                        |
| dichiarazione_SUEU48657 (1) (2).pdf.p7m                                                     | Dichiarazione della pratica                | ۶     | ¥      |                      |                        |                                                        |
|                                                                                             | Figu                                       | ıra 2 | 22 - T | ab ALLEGATI          |                        |                                                        |

Attraverso l'icona visibile a fianco di uno specifico allegato sarà possibile farne il download. Tramite la stessa icona posizionata invece in apice all'elenco degli allegati, sarà possibile fare il download massivo di tutta la documentazione.

Puntando il mouse sull'icona "fumetto"

invece, è possibile controllare chi ha firmato digitalmente l'allegato.

# 6.3 Tab INTEGRAZIONI

All'interno di questa sezione l'Ente competente può inviare una **Richiesta di Integrazione** della pratica al compilatore; per farlo sarà sufficiente cliccare sul pulsante "+ **Nuova richiesta integrazione**" e compilare il relativo modulo

| Regione                                              |         |                                | Home   Assistenza   Logout |
|------------------------------------------------------|---------|--------------------------------|----------------------------|
| Lombardia                                            |         | Comunicazioni di Inizio Lavori | Numero verde 800.070.090   |
| ALBERTO VPARISI   SUE   SUE SALO'                    |         |                                | 🗲 Gestione profilo         |
| ID PRATICA: CIL48680   STATO: RICEVUTA               |         |                                | I TORNA ALL'ELENCO         |
| PRATICA ALLEGATI DOCUMENTI PROCEDIMENTO INTEGRAZIONI | STORICO |                                |                            |
| Non sono presenti richieste per la pratica corrente  |         | + Nuova richi                  | esta integrazione          |
|                                                      |         |                                |                            |

Figura 23 - Tab INTEGRAZIONI

Il tecnico istruttore dovrà quindi compilare alcuni campi riferiti alla richiesta di integrazione che si intende inviare. Andrà espressamente indicata anche una scadenza della richiesta, individuata dai giorni entro i quali il compilatore potrà

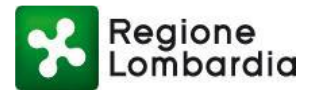

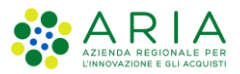

riscontrare tale richiesta. Il numero dei giorni di validità della richiesta è comunque modificabile dall'Ente competente, anche in un secondo momento, sempre all'interno di questo modulo

| RICHIESTA INTEGRAZI       | ONE P | RATICA                      |
|---------------------------|-------|-----------------------------|
| Data richiesta            |       | Scadenza richiesta          |
| Data protocollo richiesta |       | Numero protocollo richiesta |
|                           | Ê     |                             |
| Testo della richiesta     |       |                             |
|                           |       |                             |
|                           |       |                             |
|                           |       | CONFERMA ANNULLA            |

Figura 24 - Form richiesta integrazione

Al click su "Conferma" la pratica transita in stato "SOSPESA" e una notifica avvisa il compilatore che è stata fatta una richiesta di integrazioni.

Quando un utente compilatore risponde ad una richiesta di integrazione, la relativa risposta sarà visibile sempre all'interno dell'omonimo TAB, ed il Tecnico istruttore dovrà procedere alla protocollazione della Risposta.

Per farlo dovrà cliccare sull'icona

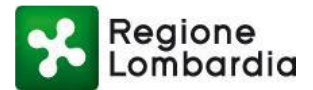

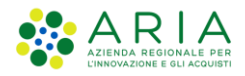

| ATICA: CIL48680   STA                          | ATO: SOSPESA                        |              |         |              |            |              |        | і≣ то | RNA AI | LL' |
|------------------------------------------------|-------------------------------------|--------------|---------|--------------|------------|--------------|--------|-------|--------|-----|
| ATICA ALLEGATI                                 | DOCUMENTI PROCEDIMENTO              | INTEGRAZIONI | STORICO |              |            |              |        |       |        |     |
| chieste di inte                                | grazione                            |              |         |              |            |              |        |       |        |     |
| ATA RICHIESTA                                  | RICHIESTA                           |              |         | DATA         | PROTOCOLLO | NUMERO PROTO | OCOLLO |       |        |     |
| 4/11/2021 5                                    | 5i prega di allegate la planimetria |              |         | 04/11        | 2021       | 123          |        |       | 10     |     |
|                                                |                                     |              |         |              |            |              |        |       |        |     |
|                                                |                                     |              |         |              |            |              |        |       |        |     |
| Risposte all'ir                                | ntegrazione                         |              |         |              |            |              |        |       |        |     |
| Risposte all'ir<br>DATA RISPOSTA               | ntegrazione<br>RISPOSTA             |              |         | DATA PROTOCO |            | D PROTOCOLLO |        |       |        |     |
| Risposte all'in<br>DATA RISPOSTA<br>04/11/2021 | RISPOSTA<br>errata corrige          |              |         | DATA PROTOCO | LO NUMERO  | D PROTOCOLLO | 6      | · >   | ]      |     |

Figura 25 - Protocollazione risposta integrazione

#### E procedere quindi con la compilazione dell'apposito modulo:

| RISPOSTA INTEGRAZIONE PR            | ATICA                       |   |                                         |          |                             |
|-------------------------------------|-----------------------------|---|-----------------------------------------|----------|-----------------------------|
| Data richiesta<br>04/11/2021        | Data risposta<br>04/11/2021 | × | Data protocollo richiesta<br>04/11/2021 | <b>#</b> | Numero protocollo richiesta |
| Data protocollo risposta            | Numero protocollo risposta  | ] |                                         |          |                             |
| Testo della richiesta               |                             |   | Testo della risposta                    |          |                             |
| Si prega di allegate la planimetria |                             |   | errata corrige                          |          |                             |
| Allegati                            |                             |   |                                         |          |                             |
| 🔏 dichiarazione_SUEUNIF (31).pdf 📥  |                             |   |                                         |          |                             |
|                                     |                             |   |                                         |          | PROTOCOLLA ANNULLA          |

Figura 26 - Form protocollazione risposta integrazione

A questo punto comparirà un messaggio che chiederà conferma del fatto che si voglia procedere alla chiusura formale della richiesta di integrazione

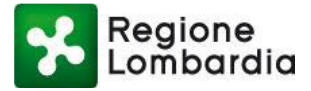

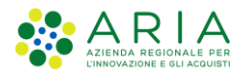

| CHIUSURA RICHIESTA INTEGRAZION                                                                                  | E PRATICA                                         |         |
|----------------------------------------------------------------------------------------------------|---------------------------------------------------|---------|
| Tutte le risposte alla richiesta di integrazione selez<br>protocollate. Si desidera chiudere ora la richiesta d | tionata risultano<br>li integrazione?<br>CONFERMA | ANNULLA |
|                                                                                                    |                                                   |         |

Figura 27 - Richiesta conferma chiusura Integrazione

Al click su CONFERMA la pratica transiterà dallo stato SOSPESA allo stato RICEVUTA.

### 6.4 Tab INTEGRAZIONI VOLONTARIE

Attraverso questa funzionalità il compilatore ha la possibilità di inoltrare personalmente all'Ente istruttore alcune integrazioni alla pratica già presentata.

Le tipologie di integrazioni volontarie inoltrabili possono riguardare: Anagrafica professionista; Correzione errore; Soccorso istruttorio; Annullamento pratica.

Una volta inoltrata una Integrazione volontaria, l'Ente a cui è destinata riceve una notifica via pec. A questo punto sarà suo onere accedere alla scrivania, nella sezione "Integrazioni Volontarie" per protocollare l'integrazione ricevuta e prendere visione di quanto depositato.

| Regione                              |                                                                                                    | Home Assistenza Logout                                           |  |  |  |  |  |  |  |
|--------------------------------------|----------------------------------------------------------------------------------------------------|------------------------------------------------------------------|--|--|--|--|--|--|--|
| Lombardia                            |                                                                                                    | Modello Unico Titolare<br>Numero verde 800.070.090               |  |  |  |  |  |  |  |
| 🛔 Test Poste50   SUE   SUE           | MILANO                                                                                                    | 🖋 Gestione profilo                                               |  |  |  |  |  |  |  |
| ID PRATICA: SUEU50825                | STATO: RICEVUTA                                                                                                    | 🕹 SCARICA PRATICA   😁 ISTRUTTORIA DI MERITO   🗮 TORNA ALL'ELENCO |  |  |  |  |  |  |  |
| PRATICA ALLEGAT<br>Richieste di inte | PRATICA     ALLEGATI     DOCUMENTI PROCEDIMENTO     INTEGRAZIONI     INTEGRAZIONI VOLONTARIE     STORICO       Richieste di integrazione volontaria |                                                                  |  |  |  |  |  |  |  |
| DATA                                 | INTEGRAZIONE VOLONTARIA                                                                                                    | DATA PROTOCOLLO NUMERO PROTOCOLLO                                |  |  |  |  |  |  |  |
| 16/09/2022                           | Soccorso istruttorio                                                                                                    | © >                                                              |  |  |  |  |  |  |  |

Figura 28 - Integrazioni volontarie

Per visualizzare il contenuto dell'Integrazione e procedere alla sua protocollazione, l'istruttore dovrà cliccare sull'icona

>

Si aprirà quindi una maschera, all'interno della quale l'istruttore dovrà inserire i campi "data protocollo" e "numero protocollo". Quindi, per confermare sarà sufficiente premere sul pulsante "Protocolla".

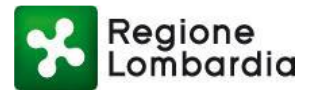

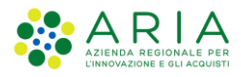

| ntegrazione volontaria             |                             |
|------------------------------------|-----------------------------|
| Data integrazione volontaria       | Tipo integrazione           |
| 16/09/2022                         | Soccorso istruttorio        |
| Data prot. integrazione volontaria | Numero protocollo           |
| ſ                                  | Ĭ                           |
|                                    | Si dichiara di disporre di  |
|                                    | committente (che si allega  |
|                                    | alla presente integrazione) |
| Destinatari                        |                             |
| muta_test2@postacert.regione.l     | ombardia.it                 |
|                                    |                             |
|                                    |                             |
|                                    |                             |

| muta_test2@postacert.re    | gione.lomba | rdia.it |      |
|----------------------------|-------------|---------|------|
|                            |             |         |      |
|                            |             |         |      |
| esto integrazione volontar | ia          |         |      |
| test                       |             |         |      |
|                            |             |         |      |
|                            |             |         | <br> |
|                            |             |         |      |
| lloosti                    |             |         |      |
| % dichiarazione_SUEU50213  | (1).pdf 📥   |         |      |
|                            |             |         |      |
|                            |             |         |      |
|                            |             |         |      |

Figura 29 – Form integrazione volontaria

Un messaggio confermerà che l'integrazione volontaria è stata protocollata correttamente ed i dettagli del protocollo saranno visibili all'interno del tab Home | Assistenza | Logout

| Regione                                 |                                                |         |                                        |                             |  |  |  |  |  |
|-----------------------------------------|------------------------------------------------|---------|----------------------------------------|-----------------------------|--|--|--|--|--|
| Lombardia                               | Modello Unico Titolare<br>Numero verde 800.070 |         |                                        |                             |  |  |  |  |  |
| Test Poste50   SUE   SUE MILANO         |                                                |         |                                        |                             |  |  |  |  |  |
| ID PRATICA: SUEU50825   STATO: RICEVUTA |                                                |         | 📥 SCARICA PRATICA   😁 ISTRUTTORIA DI M | ERITO  III TORNA ALL'ELENCO |  |  |  |  |  |
|                                         |                                                |         |                                        |                             |  |  |  |  |  |
| PRATICA ALLEGATI DOCUMENTI PROCEDIMENTO | INTEGRAZIONI INTEGRAZIONI VOLONTARIE           | STORICO |                                        |                             |  |  |  |  |  |
|                                         |                                                |         |                                        |                             |  |  |  |  |  |
| Richieste di integrazione volontaria    |                                                |         |                                        |                             |  |  |  |  |  |
|                                         |                                                |         |                                        |                             |  |  |  |  |  |
| DATA INTEGRAZIONE VOLONTARIA            |                                                |         | DATA PROTOCOLLO NUMERO PROTOCOLLO      |                             |  |  |  |  |  |
| 14/00/2022 Essentra intruttoria         |                                                |         | 16 (00 /2022 097                       |                             |  |  |  |  |  |
| 1070772022 SOCCOSO ISCULLOND            |                                                |         | 10/07/2022 98/                         | 10 💌 🔰                      |  |  |  |  |  |
|                                         | Elevena 00 Desta sella leta                    |         |                                        |                             |  |  |  |  |  |

Figura 30 Protocollo integrazione volontaria

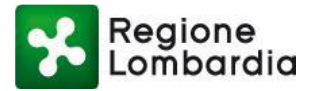

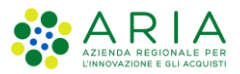

La documentazione allegata ad un'integrazione volontaria sarà altresì visibile e disponibile per il download, oltre che all'interno della form nel tab "Integrazioni volontarie", anche nel Tab ALLEGATI, nella sezione "Allegati Istruttoria"

|      | Regione                             |                     |                                 |                |                  |                         |                                  | Home         | Assistenza   Logou | ıt |
|------|-------------------------------------|---------------------|---------------------------------|----------------|------------------|-------------------------|----------------------------------|--------------|--------------------|----|
|      | Lombardia                           |                     |                                 |                |                  |                         | Modello Unico Titolare           | Numero       | verde 800.070.090  | 0  |
| 🛔 B  | exenvenuta Aikirone   Intermediario | o   Chri            |                                 |                |                  |                         |                                  |              | 🗲 Gestione profile | o  |
| ID P | PRATICA: SUEU50826   STATO: AUT     | ORIZZATA            |                                 |                |                  |                         |                                  | i <b>=</b> 1 | TORNA ALL'ELENCO   | D  |
| F    | PRATICA ALLEGATI DOCUM              | NENTI PROCEDIMENTO  | INTEGRAZIONI INTEG              | RAZIONI VOLONI | TARIE STORICO    |                         |                                  |              |                    |    |
|      | ALLEGATI PRATICA                    | ΤΙΡΟ                |                                 | *              | ALLEGATI ISTRU   | ITTORIA                 | TIPO                             |              |                    |    |
|      | pratica_SUEU50826_15146(1).pdf.p    | o7m Delega dei terz | zi titolari di altri diritti re | ۰ خ            | dichiarazione_SU | JEU50826 (1)(1).pdf.p7m | Allegato istruttoria accettata   |              | ۰ 📩                |    |
|      | pratica_SUEU50826_15146.pdf.p7n     | n Pratica           |                                 | ۰ خ            | RU-FERCEL-Proce  | edimento_v.2.0.xlsx     | Allegato integrazioni volontarie |              | ۰ خ                |    |
|      | dichiarazione_SUEU50826 (1).pdf.p   | o7m Dichiarazione c | della pratica                   | ۰ ځ            | dichiarazione_SU | JEU50826.pdf            | Allegato integrazioni volontarie |              | ۰ 🗭                |    |

Figura 31 - Allegati integrazione volontaria

### 6.5 Tab DOCUMENTI PROCEDIMENTO

Una volta che la pratica sia stata protocollata ed abbia raggiunto lo stato "RICEVUTA", è possibile che l'Autorità Competente abbia la necessità di allegare ulteriori documenti a corredo del fascicolo della pratica.

In qualsiasi momento, quindi, il sistema mette a disposizione il tab "DOCUMENTI PROCEDIMENTO" mediante il quale l'autorità competente può caricare un file allegato.

|    | Regione                       |                        |              |         |  |                                | Home   | Assistenza | a   Log | Jut |
|----|-------------------------------|------------------------|--------------|---------|--|--------------------------------|--------|------------|---------|-----|
|    | Lombardia                     |                        |              |         |  | Comunicazioni di Inizio Lavori | Numero | verde 800  | 0.070.0 | 90  |
| 4  | Test Poste50   SUE   SUE MILA | NO                     |              |         |  |                                |        | 🔑 Gestio   | ne prof | ilo |
| ID | PRATICA: CIL45080   STATO:    | RICEVUTA               |              |         |  |                                | 1      | ORNA AL    | L'ELEN  | 00  |
|    | PRATICA ALLEGATI              | DOCUMENTI PROCEDIMENTO | INTEGRAZIONI | STORICO |  |                                |        |            |         |     |
|    | Documenti di procedimento     |                        |              |         |  | + Nuovo                        |        |            |         |     |
|    | DATA                          | NOTE                   |              |         |  |                                |        |            |         |     |
|    | 16/09/2020                    | DD                     |              |         |  |                                |        | ⑪          | >       |     |
|    | 16/09/2020                    | RR                     |              |         |  |                                | Ø      | Ŵ          | >       |     |

#### Figura 32 - Tab DOCUMENTI PROCEDIMENTO

Per inserire un documento da allegare alla pratica, l'istruttore dovrà cliccare sul pulsante "**+ Nuovo**". Il sistema mostrerà allora una schermata in cui vengono richieste alcune informazioni:

- Nota: campo da compilare con una breve descrizione del documento da allegare;
- Allegati: tramite il pulsante "+ Carica allegato" è possibile aggiungere uno o più documenti.

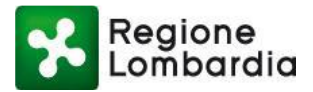

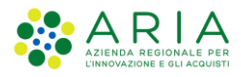

| тт  | DOCUMENTI FASCICOLO | о |
|-----|---------------------|---|
|     | Data 13/08/2021     | q |
| IN  | Nota                | ł |
| a c | Allegati            | I |
| l   | + Carica allegato   | I |
| l   |                     | I |
|     | CONFERMA ANNULLA    |   |

Figura 33 - Form documenti procedimento

Al click su "CONFERMA", se l'operazione è andata a buon fine, il sistema mostrerà un messaggio che conferma il corretto salvataggio del documento.

Il documento caricato è riportato nell'elenco dei documenti presenti nel tab "DOCUMENTI PROCEDIMENTO".

| Regione                      |                           |              |         | Home   Assistenza   Logout                                 |
|------------------------------|---------------------------|--------------|---------|------------------------------------------------------------|
| Lombardia                    |                           |              |         | Comunicazioni di Inizio Lavori<br>Numero verde 800.070.090 |
| 🛔 Test Poste50   SUE   SUE M | ILANO                     |              |         | ✔ Gestione profilo                                         |
| ID PRATICA: CIL45080   STA   | TO: RICEVUTA              |              |         | TORNA ALL'ELENCO                                           |
|                              |                           |              |         |                                                            |
| PRATICA ALLEGATI             | DOCUMENTI PROCEDIMENTO    | INTEGRAZIONI | STORICO |                                                            |
| Documenti di pro             | Documenti di procedimento |              |         | + Nuovo                                                    |
| DATA                         | NOTE                      |              |         |                                                            |
| 16/09/2020                   | DD                        |              |         | @ ▶                                                        |
| 16/09/2020                   | RR                        |              |         | 📎 👜 >                                                      |

Figura 34 - DOCUMENTI PROCEDIMENTO

Inoltre, il file sarà disponibile per il download e la consultazione all'interno del tab "ALLEGATI" nella sezione "Allegati istruttoria".

| Regione                                |                         |          |                        |                                | Home Assistenza Logout   |
|----------------------------------------|-------------------------|----------|------------------------|--------------------------------|--------------------------|
| Lombardia                              |                         |          |                        | Comunicazioni di Inizio Lavori | Numero verde 800.070.090 |
| Lest Poste50   SUE   SUE MILANO        |                         |          |                        |                                | 🖋 Gestione profilo       |
| ID PRATICA: CIL45080   STATO: RICEVUTA |                         |          |                        |                                | I TORNA ALL'ELENCO       |
| PRATICA ALLEGATI DOCUMENTI PR          | OCEDIMENTO INTEGRAZIONI | STORICO  |                        |                                |                          |
| ALLEGATI PRATICA                       | TIPO                    |          | ALLEGATI ISTRUTTORIA   | TIPO                           |                          |
| riepilogo_CIL45080.pdf.p7m             | Riepilogo della pratica | <u>ب</u> | riepilogo_CIL45080.pdf | Allegato integrazione          | ● ځ                      |
| pratica_CIL45080_15146.pdf.p7m Pratica |                         | ۰ ځ      |                        |                                |                          |
|                                        |                         |          |                        |                                |                          |
|                                        |                         |          |                        |                                |                          |

#### Figura 35 - ALLEGATI ISTRUTTORIA

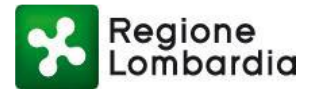

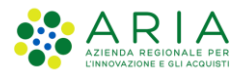

| L'istruttore potrà inoltre eliminare, in qualsiasi momento, il documento caricato cliccando sull'icona<br>Un messaggio chiederà conferma di voler procedere alla eliminazione del documento |                                                              |   |  |  |  |  |  |  |
|----------------------------------------------------------------------------------------------------|--------------------------------------------------------------|---|--|--|--|--|--|--|
| Elimina elemento                                                                                                    |                                                              |   |  |  |  |  |  |  |
|                                                                                                    | Vuoi procedere con l'eliminazione dell'elemento selezionato? |   |  |  |  |  |  |  |
|                                                                                                    |                                                              |   |  |  |  |  |  |  |
|                                                                                                    | CONFERMA ANNULLA                                             | _ |  |  |  |  |  |  |

Figura 36 - Conferma eliminazione documento

### 6.6 Tab STORICO

Nella sezione "STORICO", è possibile consultare la successione dei cambi di stato di una pratica.

| Regione                         |                        |                    |    |  |  |         |               | Home        | Assistenz | a   Logout  |
|---------------------------------|------------------------|--------------------|----|--|--|---------|---------------|-------------|-----------|-------------|
| Lombardia                       |                        |                    |    |  |  | Modello | Unico Titolar | e<br>Numero | verde 80  | 0.070.090   |
| A Test Poste50   SUE   SUE MILA | NO                     |                    |    |  |  |         |               |             | 🗲 Gesti   | one profilo |
| ID PRATICA: SUEU45095   STAT    | O: AUTORIZZATA         |                    |    |  |  |         |               | :=          | TORNA A   | LL'ELENCO   |
| PRATICA ALLEGATI                | DOCUMENTI PROCEDIMENTO | ITEGRAZIONI STORIC | co |  |  |         |               |             |           |             |
| Lista stati storico pra         | tica                   |                    |    |  |  |         |               |             |           |             |
| DATA                            | STATO                  |                    |    |  |  |         |               |             |           |             |
| 17/09/2020 12:31                | Compilata              |                    |    |  |  |         |               |             |           | >           |
| 17/09/2020 12:35                | Consegnata             |                    |    |  |  |         |               |             |           | >           |
| 17/09/2020 13:13                | Ricevuta               |                    |    |  |  |         |               |             | ,         |             |
| 17/09/2020 15:36                | Autorizzata            |                    |    |  |  |         |               |             | ۶         |             |

Figura 37 - TAB STORICO

Cliccando sull'icona presente sulla destra in corrispondenza dello stato "Compilata", si visualizzano ulteriori informazioni (es. testo della notifica inviata tramite PEC).

Mentre cliccando sull'icona . - in corrispondenza dello stato "Consegnata" - è possibile vedere il testo della ricevuta di consegna della PEC.

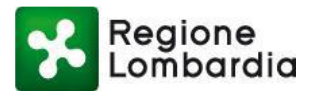

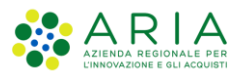

| Regione<br>Lombardia                       | Notifica                                                                                                    |               |         | Modello Unico Titolare | Home   Assistenza   Logou |
|--------------------------------------------|----------------------------------------------------------------------------------------------------|---------------|---------|------------------------|---------------------------|
| Test Poste50   SUE   SUE MILANO            | Indirizzo                                                                                                    | Data notifica |         |                        | 📕 Gestione profile        |
| PRATICA: SUEU45095   STATO: AUTORIZZATA    | muta_test2@postacert.regione.lomb                                                                                                    | 17/09/2020    | <b></b> |                        | I TORNA ALL'ELENCO        |
| PRATICA ALLEGATI DOCUMENTI PROCEDIMENTO IN | Testo della notifica                                                                                                    |               |         |                        |                           |
| Lista stati storico pratica                | pratica "SUEU45095"                                                                                                    |               |         |                        |                           |
| DATA STATO                                 | Contenuto: Questa emaili segnala la presenza nella piattaforma<br>PROCEDIMENTI di una nuova pratica Permesso di Costruire a voi<br>destinata, alla quale è stato assegnato<br>L'identificativo "VCZVRC70A01C566Q-17092020-1231" (ID |               |         |                        |                           |
| 17/09/2020 12:31 Compilata                 |                                                                                                    |               | ~       | Clicca per             | ulteriori informazioni    |
| 17/09/2020 12:35 Consegnata                |                                                                                                    |               | CHIUDI  |                        | >                         |
| 17/09/2020 13:13 Ricevuta                  |                                                                                                    |               |         |                        | 9                         |
| 17/09/2020 15:36 Autorizzata               |                                                                                                    |               |         |                        | ۶                         |

Figura 38 - Dettaglio notifica